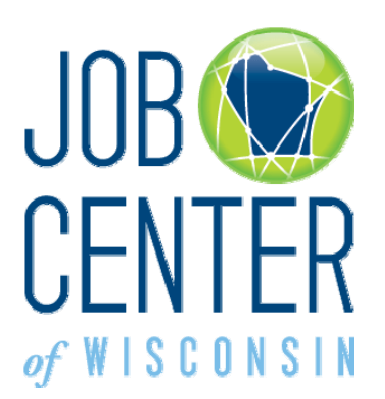

# Candidate Search Step-by-Step Instructions

- View Candidate Profiles that match your search criteria
- Email candidates you are interested in
- Save your favorite search criteria
- Receive emails with new candidates that match your search criteria

### What are the advantages of using Candidate Search?

JobCenterofWisconsin.com allows you to search for candidates that best suit your hiring needs. You select the applicant search criteria and preview potential candidates. The Candidate Search feature expedites your recruitment process by allowing you to conduct a confidential search, before posting or advertising a job opening. You can modify your search criteria to find the best candidate.

The Candidate Search feature provides you with the advantage of prescreening, based on your criteria. Candidates you review will only know that you reviewed their Profile if you email them for additional information, or to encourage them to apply for your position, or to set up an interview.

Using the JobCenterofWisconsin.com Candidate Search feature to seek out candidates is easy, and offers employers another tool to use in the recruitment process.

## What do I need to do to use this feature?

Registration (username and password) is required to use the Candidate Search feature. Registering is a one-time process and consists of creating a username and password for yourself, and providing some demographic and contact information for your company.

If you already have a username and password to post job openings, you do not need to register again.

1. If you do need to register, please go to <u>http://jobcenterofwisconsin.com</u>. Click on Employer Tools (located in the dark blue menu bar), and then on Candidate Search.

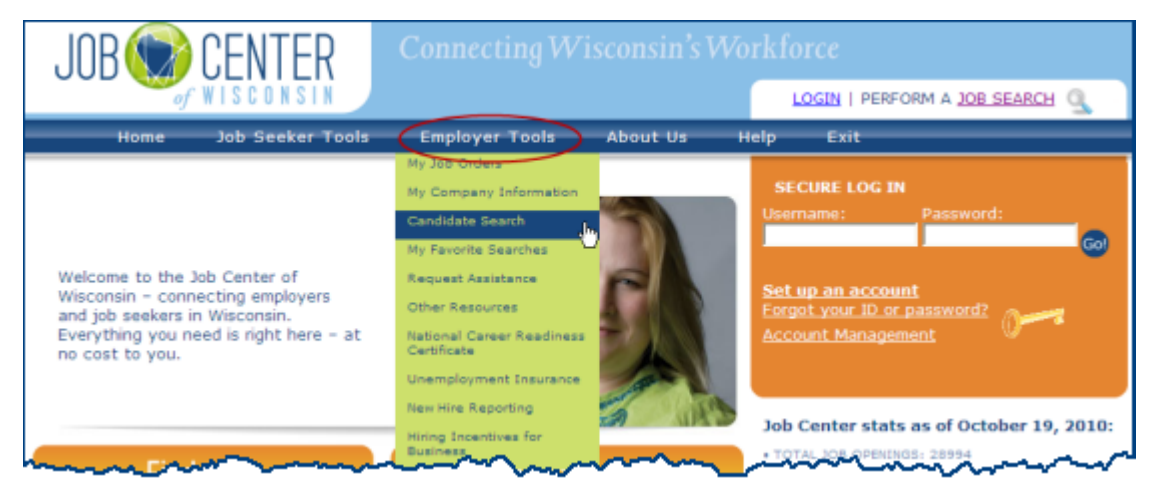

 Click on 'Set up an account' in the orange 'Secure Log In' area. The system will take you smoothly through the screens you need to complete. Please allow 5 minutes to complete the registration process.

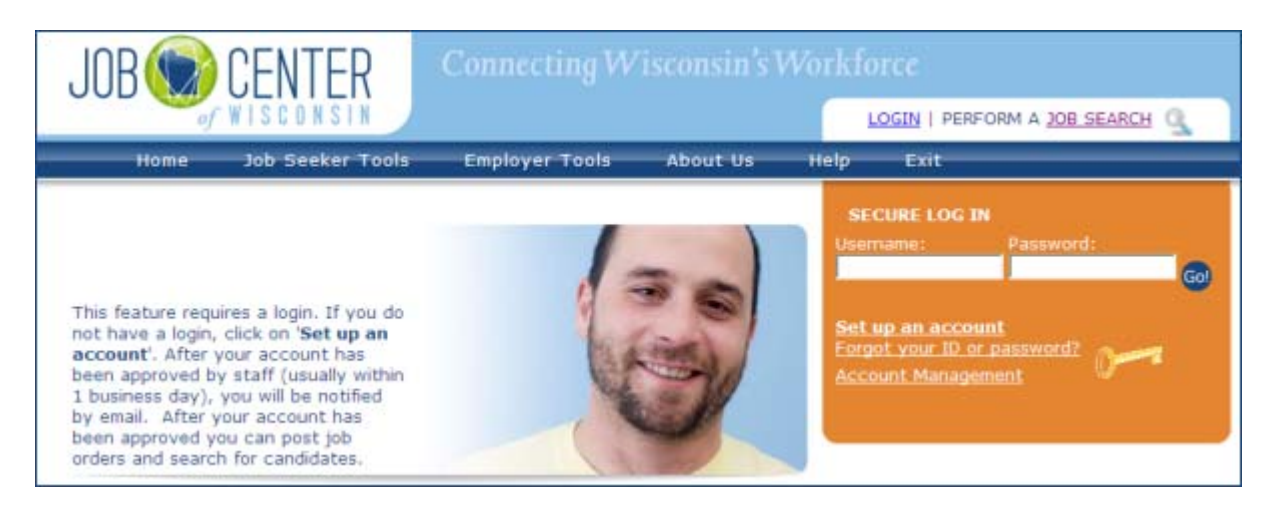

### How do I use the Candidate Search feature?

- 1. To get started, go to http://jobcenterofwisconsin.com and login with your username and password.
- 2. Click on Employer Tools, then on Candidate Search.

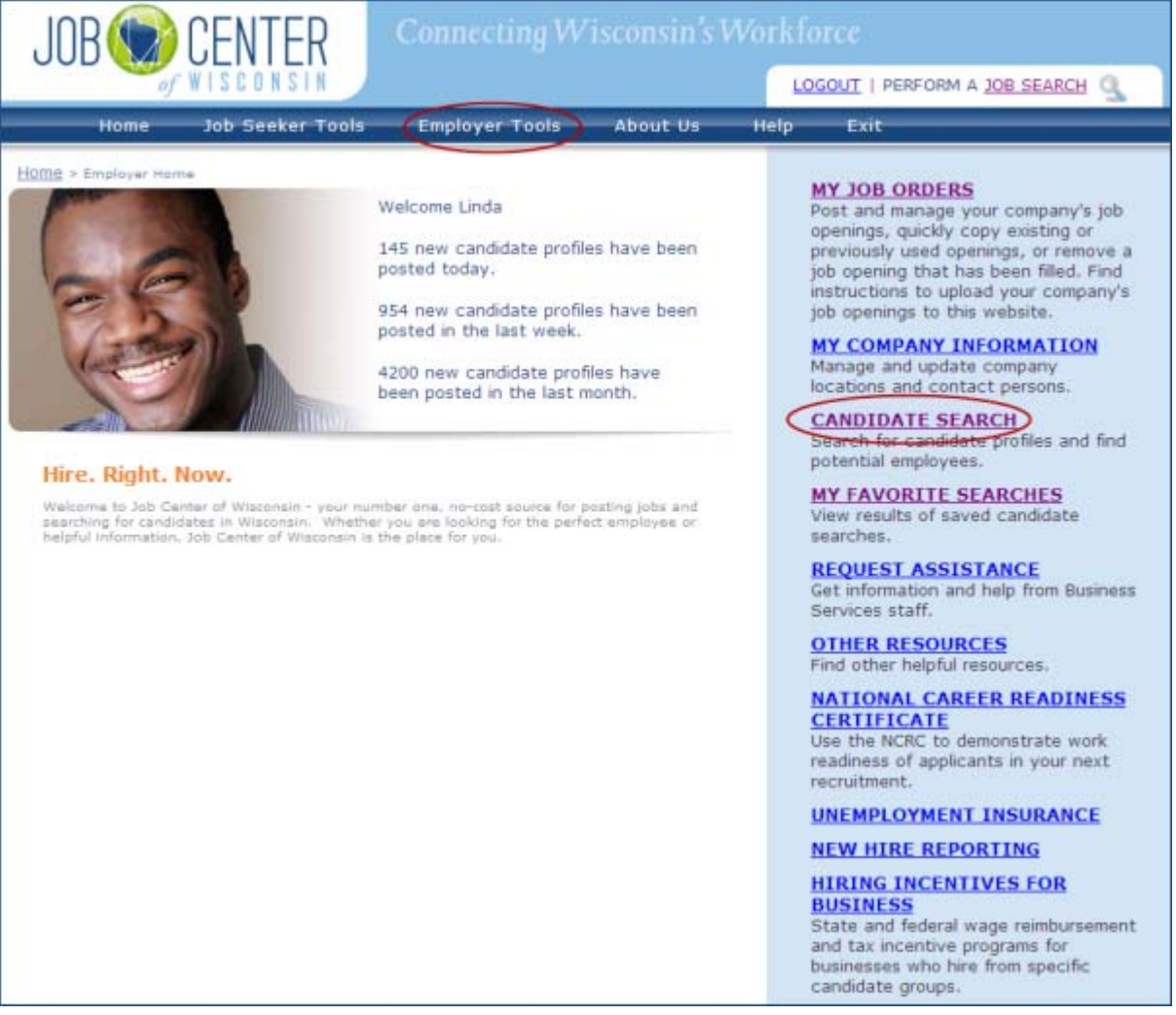

- 3. Enter your search criteria and click on the Search Candidates button. At a minimum, enter a Keyword or choose an Occupation Category from the drop-down list. Click on the green Search Candidates button. For more information, click on the <u>Need help?</u> link.
  - a. To search for a specific job title, type the job title in the Keyword field.

|                                                                                 | Need help?           |
|---------------------------------------------------------------------------------|----------------------|
| Candidate Search                                                                |                      |
| Search Criteria                                                                 |                      |
| Search chiteria                                                                 |                      |
| Keywords:<br>(Example) Accountant, Cook, Bus Driver, Duties & Responsibilities. | Occupation Category: |
| Résumé Number etc.)                                                             | All                  |
| accountant                                                                      |                      |
| Location:                                                                       |                      |
| All                                                                             |                      |
| Include Candidates Willing to Relocate:                                         | Shift:               |
| All 💌                                                                           | All 👻                |
| Minimum Education Level:                                                        |                      |
| All                                                                             |                      |
|                                                                                 | Search Candidates >> |
|                                                                                 |                      |
|                                                                                 |                      |

b. To search more broadly, select an Occupation Category from the drop-down menu, and leave the Keyword field blank.

| • Maximum Antional Mathematical Control of the Comparison of the Comparison of t | Job Center of Wisconsin - Find & Worker - Window                                                                | s Internet Explorer | All                                                                                                    |             |
|----------------------------------------------------------------------------------------------------|----------------------------------------------------------------------------------------------------|---------------------|----------------------------------------------------------------------------------------------------|-------------|
| avoides       3:06-Center of Wexaman - Field A Worker       Community and Social Senices Occupations       No       No                                                                                                    | Edit Vew Pavorites Tools Help                                                                                   | × Convert •         | Arts, Design, Entertainment, Sports, and Media Occupations<br>Building and Grounds Cleaning and Maintenance Occupations<br>Business and Financial Operations Occupations                                                                                                    |             |
| Home       Job Seeker Tools       Employer Tool         Healthcare Support Occupations       Installation. Maintenance, and Repair Occupations         Legal Occupations       Life, Physical, and Social Science Occupations         Management Occupations       Management Occupations         Management Occupations       Management Occupations         Management Occupations       Management Occupations         Management Occupations       Management Occupations         Management Occupations       Management Occupations         Management Occupations       Management Occupations         Management Occupations       Management Occupations         Personal Care and Service Occupations       Production Occupations         Production Occupations       Nanagement Monitorative Support Occupations         Networds:       Nanagement Monitorative Support Occupations         Management Reserve Occupations       Nanagement Occupations         Nanagement Reserve Occupations       Nanagement Monitorative Support Occupations         Nanagement Reserve Occupations       Nanagement Monitorative Support Occupations         Nanagement Reserve Occupations       Nanagement Monitorative Support Occupations         Nanagement Reserve Occupations       Nanagement Monitorative Support Occupations         Nanagement Reserve Occupations       Nanagement Hommer Monitorative S                                                                                                    | JOB CENTER                                                                                                    | Connecting          | Community and Social Senices Occupations<br>Computer and Mathematical Occupations<br>Construction and Extraction Occupations<br>Education. Training, and Library Occupations<br>Farming, Fishing, and Forestry Occupations<br>Food Preparation and Serving Related Occupations<br>Healthcare Practitioners and Technical Occupations | ty · Tada · |
| Search Criteria       Office and Administrative Support Occupations         Search Criteria       Personal Care and Service Occupations         Networds:       Production Occupations         (Example: Accountant: Carolic Bue Driver, Dusies 5       Protective Service Occupations         Networds:       Transportation and Material Moving Occupations         Location:       All         All       Include Candidates Willing to Relocate:         All       Shift:         All       Search Candidates >>                                                                                                    | Home Job Seeker Tools                                                                                           | Employer Too        | Healthcare Support Occupations<br>Installation, Maintenance, and Repair Occupations<br>Legal Occupations<br>Life, Physical, and Social Science Occupations<br>Management Occupations<br>Military Specific Occupations                                                                                                    |             |
| Location:<br>All   Include Candidates Willing to Relocate: All   Minimum Education Level: All   Search Candidates >>                                                                                                    | Search Criteria<br>Keywords:<br>(Exemple Accountant: Coole, Bus Driver<br>Responsibilities, Resumt Number etc.) | Duties &            | Office and Administrative Support Occupations<br>Personal Care and Service Occupations<br>Production Occupations<br>Protective Service Occupations<br>Sales and Related Occupations<br>Transportation and Material Moving Occupations<br>All                                                                                         |             |
| Minimum Education Level: All Search Candidates >>                                                                                                    | Location:<br>All w<br>Include Candidates Willing to R                                                           | elocate:            | Shift:<br>All                                                                                                    |             |
|                                                                                                    | Minimum Education Level:                                                                                        | *                   | Search Candidates >>                                                                                                    |             |

|                                                                                                    |                                                  | LOG       | OUT   PERFORM | A JOB SEARCH |
|----------------------------------------------------------------------------------------------------|--------------------------------------------------|-----------|---------------|--------------|
| Home Job Seeker Tools Employe                                                                                            | r Tools About Us                                 | Help      | Exit          |              |
| Candidate Search                                                                                                    |                                                  |           |               | Need help?   |
| Search Criteria<br>Keywords:<br>Example: Accountant, Cook, Bus Driver, Duties &<br>Responsibilities, Résumé Number etc.) | Occupation Category:<br>Business and Financial C | Operation | s Occupations | ×            |
| Location:                                                                                                    | Minimum Desired Expe                             | rience:   |               |              |
| All  Include Candidates Willing to Relocate:                                                                             | Shift:                                           |           |               |              |

c. To search for a specific job title within an Occupation Category, type the job title in the Keyword field *and* select an Occupation Category.

| of WISCONSIN                                                                              |                  | 10                        | GOUT   PERFORM | A A JOB SEARCH |
|-------------------------------------------------------------------------------------------|------------------|---------------------------|----------------|----------------|
| Home Job Seeker Tools Employer                                                            | Tools About U    | s Help                    | Exit           |                |
|                                                                                           |                  |                           |                |                |
| Candidate Canada                                                                          |                  |                           |                | Need help?     |
| Candidate Search                                                                          |                  |                           |                |                |
| Search Criteria                                                                           |                  |                           |                |                |
| Keywords:                                                                                 |                  |                           |                |                |
| (Example) Accountant, Cook, Bus Driver, Duties &<br>Responsibilities, Résumé Number etc.) | Occupation Cate  | egory:<br>ancial Operatio | os Occupations |                |
| accountant                                                                                | Contract and the | anciar operado            | in occupations |                |
| Location:                                                                                 | Minimum Desire   | d Experience              | :3             |                |
| All                                                                                       | All              | ~                         |                |                |
| Include Candidates Willing to Relocate:                                                   | Shift:           |                           |                |                |
| All 👻                                                                                     | All 💌            |                           |                |                |
| Minimum Education Level:                                                                  |                  |                           |                |                |
| All                                                                                       |                  |                           |                |                |
|                                                                                           | Search Candidate |                           |                |                |
|                                                                                           | Generi Ganudan   |                           |                |                |
|                                                                                           |                  |                           |                |                |

- 4. Narrowing your search criteria by one or more of the other options is highly recommended:
  - a. Location narrows your search to a particular county, city or zip code. Choose County or City/Zip Code from the drop-down menu. Out of state areas that border Wisconsin are listed at the end of the Counties Available list.

County will probably return more matching candidates than City/Zip Code.

| Search Criteria                                                                                                  |                      |
|----------------------------------------------------------------------------------------------------|----------------------|
| Keywords:<br>(Example: Accountant, Cook. Bus Driver, Duties &<br>Responsibilities, Résumé Number etc.)<br>welder | Occupation Category: |
| Location:<br>County<br>Counties Available:<br>Menominee                                                          |                      |
| Monroe<br>Oconto                                                                                                 | elect 1              |
| Counties Selected:<br>Miwaukee                                                                                   | e-Select             |
| Include Candidates Willing to Relocate:                                                                          | shift:<br>All ▼      |
| Minimum Education Level:                                                                                         |                      |
|                                                                                                    | Search Candidates >> |
| Search Criteria                                                                                                  |                      |
| Keywords:<br>(Example: Accountant. Cook. Bus Driver, Duties &<br>Responsibilities. Résumé Number etc.)<br>welder | Occupation Category: |
| Location:<br>City/ZIP Cod                                                                                        |                      |
| City/ZIP:<br>[By City Name or ZIP. Example: Madison or 53703]<br>Verona                                          |                      |
| Include Candidates Willing to Relocate:                                                                          | Shift:               |
| Minimum Education Level:                                                                                         |                      |
|                                                                                                    | Search Candidates >> |

- b. Candidates Willing to Relocate has three options you can select from the drop-down menu:
  - Selecting 'Yes' will only return candidates who are *willing to relocate* (probably the most useful).
  - Selecting 'No' will only return candidates who are *not willing to relocate* (probably not very useful).
  - Selecting 'All' will return all candidates who are willing to relocate, those who are not, and those who did not answer the question (possibly useful).

c. If the position you are searching for has a **Minimum Education Level**, you can select one from the drop-down list to help narrow your search and refine your results.

| Search Criteria                                                                                                    |                      |
|----------------------------------------------------------------------------------------------------|----------------------|
| Keywords:<br>(Example: Accountant, Cook, Bus Driver, Duties &<br>Responsibilities, Résumé Number etc.)<br>accountant | Occupation Category: |
| Location:<br>City/ZIP Code<br>City/ZIP:<br>(By City Name or ZIP. Example: Madison or 53703)<br>53186                 |                      |
| Include Candidates Willing to Relocate:<br>Yes 💙                                                                     | Shift:               |
| Minimum Education Level:<br>Bachelors Degree                                                                         |                      |
|                                                                                                    | Search Candidates >> |

d. If the position you are searching for has a **Shift** requirement, you can select one from the drop-down list to help narrow your search. The choices are All, First, Second, Third, Rotating, Mornings, Afternoons, Evenings, and Weekends.

| Search Criteria                                                                                                    |                      |
|----------------------------------------------------------------------------------------------------|----------------------|
| Keywords:<br>(Example: Accountant, Cook, Bus Driver, Duties &<br>Responsibilities, Résumé Number etc.)<br>accountant | Occupation Category: |
| Location:<br>City/ZIP Code 💌                                                                                         |                      |
| City/ZIP:<br>(By City Name or ZIP. Example: Madison or 53703)<br>53186                                               |                      |
| Include Candidates Willing to Relocate:                                                                              | Shift:               |
| Minimum Education Level:<br>Bachelors Degree                                                                         |                      |
|                                                                                                    | Search Candidates >> |

5. The results of your search will be displayed. A maximum of 75 matching candidates will be displayed.

If a Keyword search was done, the Search Results are listed based on the best matches. The highest ranked results are listed first.

All other types of searches (excluding Keywords) are ranked by the date the **Candidate Profile** was last updated by the candidate, with the most recently updated Profiles listed first. If two candidates have the exact same score, and one is a Veteran, the Veteran will be listed first and designated with an American flag.

You will be able to see some details about the candidate. To view more information, click on the number link in the Preview column. Each candidate is assigned a unique number.

| JOB 🛞 CENT                                                                                                    | Connecting W                                                                                                    | isconsin's Workforce                                                                                                    |                                                                                                    |
|----------------------------------------------------------------------------------------------------|----------------------------------------------------------------------------------------------------|----------------------------------------------------------------------------------------------------|----------------------------------------------------------------------------------------------------|
| Home Job Seel                                                                                                    | cer Tools Employer Tools                                                                                                    | About Us Help E                                                                                                    | xit                                                                                                    |
| Candidate Search                                                                                                    |                                                                                                    |                                                                                                    | Need help?                                                                                                    |
| Search Criteria<br>Keywords:<br>(Example: Accountant. Coo<br>Responsibilities. Résumé N<br>welder<br>Location:<br>All | k, Bus Driver, Duties & OCCU<br>umber etc.)                                                                                                    | ipation Category:                                                                                                    |                                                                                                    |
| Minimum Education L                                                                                                   | evel:                                                                                                    | arch Candidates >>                                                                                                    |                                                                                                    |
| Search Results<br>Identifies job see<br>75 candidate(s) display<br>Not all matching results                           | ikers who are Veterans<br>red. Click the numbered link in the Pr<br>will be shown, please refine your se                                                                                                    | eview column to view the Candi<br>arch. More than 75 resumes fou                                                                                                    | date Profile.<br>Ind.                                                                                                    |
| E-<br>mail Preview Dat                                                                                                | t<br>e Work Experience                                                                                                    | Skills                                                                                                    | Occupational<br>Preferences (Years of                                                                                                    |
|                                                                                                    | Welder/Fabricator         2/1992 to 11/1992         Steelworker/Welder         3/1979 to 3/1982         Welder/Fabricator         2/1993 to 8/2007         Welder/Fabricator         3/1979 to 3/1982         Welder/Fabricator         2/1993 to 8/2007         Welder/Fabricator         2/1993 to 8/2007         Welder/Fabricator         2/1992 to 11/1992         Steelworker/Welder         3/1979 to 3/1982         Fab Welder         4/2010 to 6/2010         Quality         12/2009 to 4/2010 | Over 20 years of welding<br>experience.<br>100% success rate in<br>passing weld tests.<br>Very experienced with MIG<br>and TIG welding.<br>Experienced and<br>knowledgeable in blueprint<br>reading and weld symbols.<br>Excellent hand and eye<br>coordination and a safe<br>work record.<br>Able to work with any<br>thickness of metal.<br>over 20 years of welding<br>experience.operated many<br>machines in the<br>manufacturing industry, as<br>well as over head cranes<br>and lift trucks<br>My specific skills are, MIG,<br>TIG, and ARC welding, I was<br>certified to MIG weld all<br>positions at my previous<br>employer. Experienced<br>forklift driver. I am always<br>willing to learn new ways of<br>doing things and take<br>suggestions very well. I pay<br>close attention to detail<br>and strive for 100% quality.<br>Experienced in machine<br>assembly and disassembly,<br>light production and | Experience)<br>Welders, Cutters,<br>Solderers, and Brazers<br>(More than 15 years)<br>Welder, Cutters, and<br>Welder Fitters (3 - 5<br>years)<br>Welder, Cutters, and<br>Welder Fitters (More<br>than 15 years)<br>Assemblers and<br>Fabricators, All Other (1<br>- 2 years)<br>Production Workers, All<br>Other (1 - 2 years)<br>Welder, Fitters (1 - 2<br>years) |
|                                                                                                    | Foreman Sprinkler Fitter<br>4/2005 to 12/2008<br>Apprentice/Foreman Sprinkler<br>Fitter<br>3/1995 to 4/2005                                                                                                    | machining.<br>Industrial Welding<br>Certificate Graduate of<br>SMAW, GTAW, GMAW Flux<br>core and Metal Core<br>welding.<br>12 years experience as a<br>Foreman and managing<br>crews on Big Jobs such as<br>Strong Mechanically incline<br>leader in Problem solving<br>skills.<br>O.S.H.A Trained in Safety,<br>Forklifts, Boom/Platform<br>Lifts and Power Tools.<br>Proficient in Blue Print<br>Reading.<br>Proven credentials and work<br>history of on-time, on-<br>by ther project.                                                                                                    | Structural Metal<br>Fabricators and Fitters<br>(1 - 2 years)<br>Welders, Cutters,<br>Solderers, and Brazers<br>(1 - 2 years)<br>Welder, Cutters, and<br>Welder, Fitters (1 - 2<br>years)                                                                                                    |

6. If the search results aren't satisfactory, tweak your search criteria and click on the Search Candidates button again.

#### How do I use the Saved Search feature?

The Saved Search function saves the search *criteria*, not the search *results*. A Saved Search allows you to run the search at any time using the same search criteria to get the most current results. You can also have new candidates that match your search criteria emailed to you.

1. To set up a Saved Search, select the search criteria you want and click on the Search Candidates button. If the results are useful, you can save the search criteria by clicking on the green Save Search button at the bottom of the screen.

| Search Criteria                                                                                                    |                                                                                                    |                                         |                                      |
|----------------------------------------------------------------------------------------------------|----------------------------------------------------------------------------------------------------|-----------------------------------------|--------------------------------------|
|                                                                                                    |                                                                                                    |                                         |                                      |
| Keywords:                                                                                                    |                                                                                                    |                                         |                                      |
| (Example: Accountant, Cook, Bu<br>Responsibilities, Résumé Numbe                                                                                                    | s Driver, Duties &                                                                                                    | Occupation Category:                    |                                      |
| accountant                                                                                                    |                                                                                                    | All                                     | ~                                    |
| Location:                                                                                                    |                                                                                                    |                                         |                                      |
| County 💌                                                                                                    |                                                                                                    |                                         |                                      |
| Counties Available:                                                                                                    |                                                                                                    |                                         |                                      |
| Adams                                                                                                    | ^                                                                                                    |                                         |                                      |
| Ashland<br>Barron                                                                                                    |                                                                                                    |                                         |                                      |
| Bayfield                                                                                                    | ✓ Select                                                                                                    | t                                       |                                      |
| Counties Selected:<br>Waukesha                                                                                                    | De-Se                                                                                                    | lect                                    |                                      |
| Include Candidates Willin                                                                                                    | un to Relocate:                                                                                                    | Shift                                   |                                      |
| Yes                                                                                                    | ig to Relocate:                                                                                                    | All V                                   |                                      |
| Minimum Education Leve                                                                                                    | l:                                                                                                    |                                         |                                      |
| Bachelors Degree                                                                                                    | ×                                                                                                    |                                         |                                      |
|                                                                                                    |                                                                                                    | Search Candidates >>                    |                                      |
|                                                                                                    |                                                                                                    | Search Candidates >>                    |                                      |
|                                                                                                    |                                                                                                    |                                         |                                      |
| Search Results                                                                                                    |                                                                                                    |                                         |                                      |
| Identifies job seekers                                                                                                    | who are Veterans                                                                                                    |                                         |                                      |
| 22 candidate(e) dienlaved                                                                                                    | Click the numbered link in t                                                                                                    | the Preview column to view the Can      | didate Profile                       |
| zz canalaate(s) alsplayed.                                                                                                    | cack the numbered link in t                                                                                                    | the Preview column to view the car      | adate Pronie.                        |
|                                                                                                    |                                                                                                    |                                         |                                      |
| E- Last<br>Proviow Date                                                                                                    | Work Experience                                                                                                    | Skille                                  | Occupational<br>Professors (Years of |
| mail Emailed                                                                                                    | TOTA Experience                                                                                                    | 3603                                    | Experience)                          |
| 03                                                                                                    | Controller                                                                                                    | financial reporting, financial          | Accountants (More than               |
| ~~~~~~~~~~~~~~~~~~~~~~~~~~~~~~~~~~~~~~                                                                                                    | Jum Bagin                                                                                                    | were might win were and                 | umaner min                           |
|                                                                                                    |                                                                                                    |                                         | ~ ·                                  |
| 1 million                                                                                                    | Group Controller                                                                                                    | including Microsoft Ornce               | Filment                              |
| ~                                                                                                    | 6/1993 to 2/2002                                                                                                    | Products, QuickBooks, and Sage          | Hranch or Denartment                 |
|                                                                                                    |                                                                                                    | MID                                     | (More than 15 years)                 |
|                                                                                                    | Controller                                                                                                    | MIP.                                    | (More than 15 years)                 |
|                                                                                                    | Controller<br>11/1978 to 5/1993                                                                                                    | MIP.                                    | (More than 15 years)                 |
|                                                                                                    | Controller<br>11/1978 to 5/1993                                                                                                    | MIP.                                    | (More than 15 years)                 |
| E-mail Selected Can                                                                                                    | Controller<br>11/1978 to 5/1993<br>didates                                                                                                    | MIP.                                    | (More than 15 years)                 |
| E-mail Selected Can<br>An asterisk (*) denotes a req                                                                                                    | Controller<br>11/1978 to 5/1993<br>didates<br>wired field.                                                                                                    | MIP.                                    | (More than 15 years)                 |
| E-mail Selected Cane<br>An asterisk (*) denotes a req<br>Sender's E-mail Address                                                                                                    | Controller<br>11/1978 to 5/1993<br>didates<br>uired field.<br>:: linda.williamson@dwd                                                                                                    | MIP.                                    | (More than 15 years)                 |
| E-mail Selected Cane<br>An asterisk (*) denotes a req<br>Sender's E-mail Address<br>Subject:                                                                                                    | Controller<br>11/1978 to 5/1993<br>didates<br>uired field.<br>:: linda.williamson@dwd<br>Job Center of Wiscon                                                                                       | MIP.<br>.wi.gov<br>sin Employer Contact | (More than 15 years)                 |
| E-mail Selected Cano<br>An asterisk (*) denotes a req<br>Sender's E-mail Address<br>Subject:<br>Refer to:                                                                                                    | Controller<br>11/1978 to 5/1993<br>didates<br>uired field.<br>:: linda.williamson@dwd<br>Job Center of Wiscon                                                                                       | MIP.<br>.wi.gov<br>sin Employer Contact | (More than 15 years)                 |
| E-mail Selected Cano<br>An asterisk (*) denotes a req<br>Sender's E-mail Address<br>Subject:<br>Refer to:                                                                                                    | Controller<br>11/1978 to 5/1993<br>didates<br>uired field.<br>:: linda.williamson@dwd<br>Job Center of Wiscon                                                                                       | MIP.<br>.wi.gov<br>sin Employer Contact | (More than 15 years)                 |
| E-mail Selected Cano<br>An asterisk (*) denotes a req<br>Sender's E-mail Address<br>Subject:<br>Refer to:<br>* Message:                                                                                                    | Controller<br>11/1978 to 5/1993<br>didates<br>uired field.<br>:: linda.williamson@dwd<br>Job Center of Wiscon                                                                                       | MIP.<br>.wi.gov<br>sin Employer Contact | (More than 15 years)                 |
| E-mail Selected Cane<br>An asterisk (*) denotes a req<br>Sender's E-mail Address<br>Subject:<br>Refer to:<br>* Message:                                                                                                    | Controller<br>11/1978 to 5/1993<br>didates<br>uired field.<br>:: linda.williamson@dwd<br>Job Center of Wiscon                                                                                       | MIP.<br>.wi.gov<br>sin Employer Contact | (More than 15 years)                 |
| E-mail Selected Cane<br>An asterisk (*) denotes a req<br>Sender's E-mail Address<br>Subject:<br>Refer to:<br>* Message:                                                                                                    | Controller<br>11/1978 to 5/1993<br>didates<br>uired field.<br>:: linda.williamson@dwd<br>Job Center of Wiscon                                                                                       | MIP.<br>.wi.gov<br>sin Employer Contact | (More than 15 years)                 |
| E-mail Selected Cane<br>An asterisk (*) denotes a req<br>Sender's E-mail Address<br>Subject:<br>Refer to:<br>* Message:<br>Text Limit: 5000   Text                                                                                  | Controller<br>11/1978 to 5/1993<br>didates<br>uired field.<br>:: linda.williamson@dwd<br>Job Center of Wiscon                                                                                       | MIP.                                    | (More than 15 years)                 |
| E-mail Selected Cane<br>An asterisk (*) denotes a req<br>Sender's E-mail Address<br>Subject:<br>Refer to:<br>* Message:<br>Text Limit: 5000   Text<br>Sender's Name:                                                                | Controller<br>11/1978 to 5/1993<br>didates<br>ured field.<br>:: linda.williamson@dwd<br>Job Center of Wiscon<br>Entered: 0<br>LINDA WILLIAMSON                                                      | MIP.                                    | (More than 15 years)                 |
| E-mail Selected Cane<br>An asterisk (*) denotes a req<br>Sender's E-mail Address<br>Subject:<br>Refer to:<br>* Message:<br>Text Limit: 5000   Text<br>Sender's Name:<br>Sender's Job Title:                                         | Controller<br>11/1978 to 5/1993<br>didates<br>ured field.<br>:: linda.williamson@dwd<br>Job Center of Wiscon<br>Entered: 0<br>LINDA WILLIAMSON<br>PROJECT MANAGER                                   | MIP.                                    | (More than 15 years)                 |
| E-mail Selected Cane<br>An asterisk (*) denotes a req<br>Sender's E-mail Address<br>Subject:<br>Refer to:<br>* Message:<br>Text Limit: 5000   Text<br>Sender's Name:<br>Sender's Name:<br>Sender's Job Title:<br>Sender's Business: | Controller<br>11/1978 to 5/1993<br>didates<br>uired field.<br>:: linda.williamson@dwd<br>Job Center of Wiscon<br>Disconter of Wiscon<br>LINDA WILLIAMSON<br>PROJECT MANAGER<br>TEST EMPLOYER PROJ   | MIP.                                    | (More than 15 years)                 |
| E-mail Selected Cano<br>An asterisk (*) denotes a req<br>Sender's E-mail Address<br>Subject:<br>Refer to:<br>* Message:<br>Text Limit: 5000   Text<br>Sender's Name:<br>Sender's Name:<br>Sender's Business:<br>Preview E-mail      | Controller<br>11/1978 to 5/1993<br>didates<br>uired field.<br>:: Iinda.williamson@dwd<br>Job Center of Wiscon<br>Didates<br>Entered: 0<br>LINDA WILLIAMSON<br>PROJECT MANAGER<br>TEST EMPLOYER PROJ | MIP.<br>.wi.gov<br>sin Employer Contact | (More than 15 years)                 |

2. To access your Saved Searches in the future, click on Employer Tools, then on My Favorite Searches.

| JOB 🏟 CENTER                                                                                                    |                                                             |                |            |               |                |    |
|----------------------------------------------------------------------------------------------------|-------------------------------------------------------------|----------------|------------|---------------|----------------|----|
| of WISCONSIN                                                                                                    |                                                             |                | LO         | GOUT   PERFOR | RM A JOB SEARC | нα |
| Home Job Seeker Tools                                                                                            | Employer Tools                                              | About Us       | Help       | Exit          |                | _  |
|                                                                                                    | My Job Orders<br>My Company Information<br>Candidate Search |                |            |               | Need help?     |    |
| Candidate Search                                                                                                 | My Favorite Searches                                        |                |            |               |                |    |
| Search Criteria<br>Keywords:<br>(Example: Accountant, Cook, Bus Driver,<br>Responsibilities, Résumé Number etc.) | D National Career Readiness<br>Certificate                  | ation Category | <i>r</i> : |               |                | -  |
| accountant                                                                                                    | Unemployment Insurance<br>New Hire Reporting                |                |            |               |                |    |
| County V<br>Counties Available:                                                                                  | Hiring Incentives for<br>Business                           |                |            |               |                |    |

3. Your Saved Searches will be displayed.

| To create a saved search do a <u>Candidate S</u><br>Results page. | iearch and click | on the "Sav | e Search" bu | tton on the Candidate Search |
|-------------------------------------------------------------------|------------------|-------------|--------------|------------------------------|
| Search Name                                                       | Email Opti       | on          |              |                              |
| Accountants in Waukesha County                                    | Yes              | Edit        | Delete       | Run Search                   |
| Welders in Madison                                                | Yes              | Edit        | Delete       | Run Search                   |

- a. To **view the search criteria** you used when setting up a Saved Search, click on the Search Name link.
- b. To change a Saved Search name, or update email information, click on the **Edit** link. Make your changes, and then click on the green Save button.
- c. To delete a Saved Search, click on the **Delete** link, and then answer the pop-up question.

| Message | from webpage 🛛 🛛 🔀                                                                                      |
|---------|----------------------------------------------------------------------------------------------------|
| ?       | Do you want to delete the current record?<br>This operation cannot be undone.<br>OK=Yes, and Cancel=No. |
|         | OK Cancel                                                                                               |

- d. To run a Saved Search and receive current, up-to-the-minute matches, click on the green **Run Search** button.
- e. To change the search criteria, delete the existing Saved Search and create a new one.

#### How do I contact Candidates?

1. To contact candidates, click on the checkboxes in the E-mail column for the candidates you wish to contact, then scroll to the bottom of the page.

| rywords:<br>cample: Accountant, c<br>eponatolities, Kesum<br>achinist<br>ecation: | ook, Bue Driver, Outres B. Oo<br>I Rumber etc.)                                                                                                    | upation Category:                                                |                                                                                                    |
|-----------------------------------------------------------------------------------|----------------------------------------------------------------------------------------------------|------------------------------------------------------------------|----------------------------------------------------------------------------------------------------|
| clude Candidates                                                                  | willing to Relocate: Shi                                                                                                    | ft:                                                              |                                                                                                    |
| inimum Educatio<br>I                                                              | s Level:                                                                                                    | earch Candidates >>                                              |                                                                                                    |
| icarch Results                                                                    | seekers who are Veterans                                                                                                    |                                                                  |                                                                                                    |
| candidate(s) disp<br>at all matching resi                                         | layed. Click the numbered link in the l<br>alts will be shown, please refine your                                                                                                    | review column to view the Can<br>search. More than 75 resumes fo | lidate Profile.<br>ound.                                                                                                    |
| E-<br>Preview D<br>En                                                             | ast<br>Jate Work Experience<br>Bailed                                                                                                    | Skills                                                           | Occupational<br>Preferences (Years o<br>Experience)                                                                                                    |
| 2 125                                                                             | MACHINIST/FABRICATOR<br>8/1999 to 8/2008<br>MACHINE SHOP SUPERVISOR<br>8/1980 to 2/1999                                                                                                    | TOOL MAKER, SHEETMETAL<br>WORKER, MACHINIST                      | Assemblers and<br>Fabricators, All Other<br>(More than 15 years)<br>Machinists (More than<br>15 years)                                                                                               |
|                                                                                   | - 1 C.P. R. POWER 7 11                                                                                                    |                                                                  |                                                                                                    |
|                                                                                   | 4/1995 to 2/1998<br>TOOLMAKER/MACHINIST/PRES<br>OPPERATOR<br>7/1992 to 3/1995                                                                                                    | 5                                                                | Maintenance and Repa<br>Workers, General (More<br>than 15 years)                                                                                                    |
|                                                                                   | 4/1995 to 2/1998<br>TOOLMAKER/MACHINIST/PRES<br>OPPERATOR<br>7/1992 to 3/1995<br>AIRFRAME REPAIR SPECIALIST<br>2/1974 to 3/1978                                                                                                    | 5                                                                | Maintenance and Repa<br>Workers, General (More<br>than 15 years)                                                                                                    |
|                                                                                   | 4/1995 to 2/1998<br>TOOLMAKER/MACHINIST/PRES<br>OPPERATOR<br>7/1992 to 3/1995<br>AIRFRAME REPAIR SPECIALIST<br>2/1974 to 3/1978<br>Prep cook<br>9/2009 to 12/2/009<br>CRC Machinist<br>6/2005 to 10/2006                                                                                                    | 5                                                                | Maintenance and Repa<br>Workers, General (More<br>than 15 years)                                                                                                    |
|                                                                                   | A/1995 to 2/1998<br>TOOLMAKER/MACHINIST/PRES<br>OPPERATOR<br>7/1992 to 3/1995<br>AIRFRAME REPAIR SPECIALIST<br>2/1974 to 3/1978<br>Prep cook<br>9/2009 to 12/2009<br>CNC Machinist<br>6/2005 to 10/2005<br>Buffet cook<br>2/2005 to 7/2005                                                                         | 5                                                                | Maintenance and Repa<br>Workers, General (More<br>than 15 years)                                                                                                    |
|                                                                                   | A/1995 to 2/1998<br>TOOLMAKER/MACHINIST/PRES<br>OPPERATOR<br>7/1992 to 3/1995<br>AIRFRAME REPAIR SPECIALIST<br>2/1974 to 3/1978<br>Prep cook<br>9/2009 to 12/2009<br>CNC Machinist<br>6/2005 to 10/2006<br>Buffet cook<br>2/2005 to 7/2005<br>Line cook<br>3/2004 to B/2004                                        | 5                                                                | Maintenance and Repa<br>Workers, General (More<br>than 15 years)<br>Computer-Controlled<br>Machine Tool Operator<br>Metal and Plastic (More<br>than 15 years)                                        |
| 2                                                                                 | 4/1995 to 2/1998<br>TOOLMAKER/MACHINIST/PRES<br>OPPERATOR<br>7/1992 to 3/1995<br>AIRFRAME REPAIR SPECIALIST<br>2/1974 to 3/1978<br>Prep cook<br>9/2009 to 12/2/2009<br>CNC Machinist<br>6/2005 to 10/2006<br>Buffet cook<br>2/2005 to 7/2005<br>Line cook<br>3/2004 to B/2004<br>CNC machinist<br>1/1995 to 1/2001 | S<br>Good PC skills                                              | Maintenance and Repa<br>Workers, General (More<br>than 15 years)<br>Computer-Controlled<br>Machine Tool Operator<br>Metal and Plastic (More<br>than 15 years)<br>Cooks, Restaurant (6 -<br>10 years) |

| E-mail Selected Cand            | lidates                                  |          |
|---------------------------------|------------------------------------------|----------|
| As asterisk (*) desotes a requi | red field.                               |          |
| Sender's E-mail Address:        | lbrown@glorifiedrice.com                 |          |
| Subject:                        | Job Center of Wisconsin Employer Contact |          |
| Refer to:                       |                                          |          |
| Message:                        |                                          |          |
|                                 |                                          | 8        |
| Text Limit: 5000   Text Entere  | 4.0                                      | <u>×</u> |
| Sender's Name:                  | LAURIE BROWN                             |          |
|                                 | OWNER, OPERATOR                          |          |
| Sender's Job Title:             | OWNER-OPERATOR                           |          |

2. Fill in the email form and click on the green Preview Email button.

| E-mail Selected Candidates                                                                                                    |                                          |  |  |
|----------------------------------------------------------------------------------------------------|------------------------------------------|--|--|
| An asterisk (*) denotes a required field.                                                                                                    |                                          |  |  |
| Sender's E-mail<br>Address:                                                                                                    | lbrown@glorifiedrice.com                 |  |  |
| Subject:                                                                                                    | Job Center of Wisconsin Employer Contact |  |  |
| Refer to:                                                                                                    | Senior Accountant Position               |  |  |
| Message:                                                                                                    |                                          |  |  |
| I saw your Profile on the Job Center of Wisconsin website. We have an<br>immediate opening for a Senior Accountant. Your skills look like what we<br>need. If you are interested in an interview, please respond to this email<br>or give me a call at 608-555-1234, ext. 101. Thank you, |                                          |  |  |
| Text Limit: 5000   Text Entered: 276                                                                                                    |                                          |  |  |
| Sender's Name:                                                                                                    | LAURIE BROWN                             |  |  |
| Sender's Job Title:                                                                                                    | OWNER- OPERATOR                          |  |  |
| Sender's Business:                                                                                                    | GLORIFIED RICE CO                        |  |  |
| Preview E-mail                                                                                                    | Save Search                              |  |  |

3. You will see your email as a job seeker will see it. If you checked several checkboxes, each candidate will receive his or her own email, for privacy.

| E-mail Preview                                                                                                    |                                                               |  |
|----------------------------------------------------------------------------------------------------|---------------------------------------------------------------|--|
| From:                                                                                                    | lbrown@glorifiedrice.com                                      |  |
| To:                                                                                                    | Confidential (One e-mail will be sent per selected candidate) |  |
| Subject:                                                                                                    | Job Center of Wisconsin Employer Contact                      |  |
|                                                                                                    |                                                               |  |
| Refer to: Senior Accountant Pos                                                                                                    | sition                                                        |  |
| I saw your Profile on the Job Center of Wisconsin website. We have an immediate opening for a Senior Accountant.<br>Your skills look like what we need. If you are interested in an interview, please respond to this email or give me a call<br>at 608-555-1234, ext. 101. Thank you.                                                                                                    |                                                               |  |
| LAURIE BROWN<br>OWNER-OPERATOR<br>GLORIFIED RICE CO                                                                                                    |                                                               |  |
|                                                                                                    |                                                               |  |
| You are receiving this communication because you signed up to receive emails from prospective employers using Job<br>Center of Wisconsin. You can discontinue these emails by logging into your account at<br>https://jobcenterofwisconsin.com/ and going to Step 6 Finish/Activate for your resume. Change your response to 'no'<br>for the 'Do you want Employers to match you to their jobs?' question. Employers will no longer be able to view your<br>resume, and you will no longer receive emails from employers. |                                                               |  |
| Send E-mail                                                                                                    | New Search                                                    |  |

4. After you click on the green Send E-mail button, the button is inactive/grayed out, and a status message appears telling you how many emails were sent.

| E-mail Preview                                                                                                    |                                                                                                    |
|----------------------------------------------------------------------------------------------------|----------------------------------------------------------------------------------------------------|
| From:                                                                                                    | lbrown@glorifiedrice.com                                                                                                    |
| To:                                                                                                    | Confidential (One e-mail will be sent per selected candidate)                                                                                                    |
| Subject:                                                                                                    | Job Center of Wisconsin Employer Contact                                                                                                    |
| Refer to: Senior Accountant Position<br>I saw your Profile on the Job Center of W<br>Your skills look like what we need. If you<br>at 608-555-1234, ext. 101. Thank you.<br>LAURIE BROWN<br>OWNER-OPERATOR<br>GLORIFIED RICE CO                                              | fisconsin website. We have an immediate opening for a Senior Accountant.<br>are interested in an interview, please respond to this email or give me a call                                                                                                    |
| You are receiving this communication bet<br>Center of Wisconsin. You can discontinue<br>https://jobcenterofwisconsin.com/ and g<br>for the 'Do you want Employers to match<br>resume, and you will no longer receive en<br>Gend E-mail<br>1 of 1 messages sent successfully. | ause you signed up to receive emails from prospective employers using Job<br>t these emails by logging into your account at<br>oing to Step 6 Finish/Activate for your resume. Change your response to 'no'<br>you to their jobs?' question. Employers will no longer be able to view your<br>nails from employers. |

5. When conducting future Candidate Searches, you will know that you previously contacted a candidate by looking at the Last Date Emailed column.

| E-<br>mail | Preview     | Lost<br>Date<br>Emailed                                          | Work Experience                                                                                                    | Skills                                                                                                    | Occupational<br>Preferences (Years of<br>Experience)                                                                                 |
|------------|-------------|------------------------------------------------------------------|----------------------------------------------------------------------------------------------------|----------------------------------------------------------------------------------------------------|----------------------------------------------------------------------------------------------------|
| C 12       | 22          |                                                                  | Accounts Receivable<br>Clerk<br>10/1990 to present                                                                                                    | Excellent math skills                                                                                                    | Bookkeeping, Accounting<br>and Auditing Clerks (6 -<br>10 years)                                                                     |
|            | R           | Night Auditor<br>6/1980 to 9/1990<br>Janitor<br>3/1985 to 6/1990 |                                                                                                    | Financial Examiners (Lesi<br>than one year)                                                                                                    |                                                                                                    |
| 0          | <u>25</u> ( | 10/8/2009<br>4.39:25<br>PM                                       | Tax Analyst<br>6/2008 to present<br>Night Audior<br>11/2005 to present<br>5taff Accountant<br>5/2005 to 11/2005<br>Staff Accountant<br>5/2005 to 11/2005<br>Sales Clerk<br>7/2003 to 8/2005<br>Bartender<br>7/2003 to 8/2005<br>Bartender<br>7/2001 to 7/2002<br>Tax Accountant<br>7/2001 to 7/2002<br>Stockroom Help | Experienced with QuickBooks,<br>Great Plans, and Peachtree<br>accounting software packages,<br>as well as ACL auditing<br>software. Furthermore, I have<br>experience implementing and<br>working in an enterprise system<br>based on an Oracle database. | Accountants (11 - 15<br>years)<br>Financial Analysts (3 - 5<br>years)<br>Welders, Cutters,<br>Solderers, and Brazers (<br>- 2 years) |

You cannot be sure a candidate receives or reads your email. Reasons include:

- The candidate may read it and choose not to respond.
- The candidate may perceive it to be spam and delete it.
- The candidate's mailbox may be full.
- The candidate has changed email addresses and hasn't updated his or her Candidate Profile.
- The candidate misspelled his or her email address.